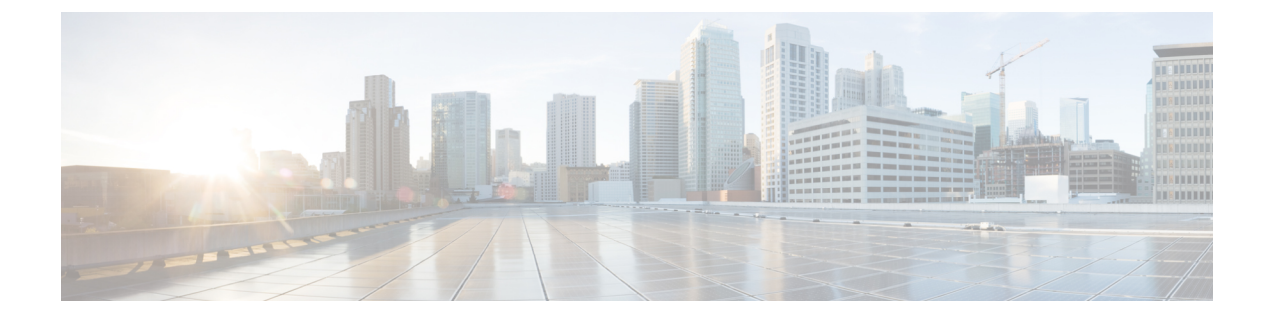

# Managing Cisco Container Platform Infrastructure Configuration

This chapter contains the following topics:

- Managing Users and RBAC, on page 1
- Managing Provider Profile, on page 3
- Managing ACI Profile, on page 5
- Managing Networks, on page 6

# **Managing Users and RBAC**

Cisco Container Platform provides Role-based Access Control (RBAC) through built-in static roles, namely the *Administrator* and *User* roles. Role-based access allows you to use local accounts and LDAP for authentication and authorization.

### **Configuring Local Users**

Cisco Container Platform allows you to manage local users. An administrator can add a user, and assign an appropriate role and cluster(s) to the user.

#### Before you begin

Ensure that you have configured LDAP Server for authentication of Cisco Container Platform users.

For more information, see Configuring AD Servers, on page 2.

- **Step 1** From the left pane, click **User Management**, and then click the **Users** tab.
- Step 2 Click NEW USER.
- **Step 3** Specify information such as first name, last name, username, passphrase, and role for the user.

#### Step 4 Click SUBMIT.

The new user is displayed on the User Management page.

Note You can edit or delete a user by using the options available under the ACTIONS column.

### **Changing Login Passphrase**

- **Step 1** From the left pane, click User Management, and then click the Users tab.
- **Step 2** From the drop-down list displayed under the **ACTIONS** column, choose **Edit** corresponding to your name.

**Note** Administrators can change passphrase and role for other users as well.

**Step 3** Change the passphrase and role assigned as necessary, and click **SUBMIT**.

### **Configuring AD Servers**

LDAP authentication is performed using a service account that can access the LDAP database and query for user accounts. You will need to configure the AD server and service account in Cisco Container Platform.

| Step ' | <b>1</b> From the left | pane, click User Manag | gement, click the Active | Directory tab, and | then click EDIT. |
|--------|------------------------|------------------------|--------------------------|--------------------|------------------|
|--------|------------------------|------------------------|--------------------------|--------------------|------------------|

- **Step 2** In the **SERVER IP ADDRESS** field, type the IP address of the AD server.
- **Step 3** In the **PORT** field, type the port number for the AD server.
- **Step 4** For improved security, we recommend that you check **STARTTLS**.
- **Step 5** In the **BASE DN** field, specify the domain name of the AD server for all the accounts that you have.
- **Step 6** In the ACCOUNT USERNAME field, specify the service account name that is used for accessing the LDAP server.
- **Step 7** In the **PASSPHRASE** field, type the passphrase of the AD account.
- Step 8 Click SUBMIT.

### **Configuring AD Groups**

Cisco Container Platform allows you to manage users using AD groups. An administrator can add users to AD groups, and then assign appropriate roles and clusters to the groups.

#### Before you begin

Ensure that you have configured the AD server that you want to use.

For more information on configuring AD servers, see Configuring AD Servers, on page 2.

**Step 1** From the left pane, click **User Management**, and then click the **Groups** tab.

#### Step 2 Click ADD GROUP.

- **Step 3** Specify information such as the name of the AD group and the role you want to assign to the group.
  - **Note** If the AD group is associated with the *Administrator* role, by default, access is provided to all clusters. But, if the AD group is associated with the *User* role, you need to assign a cluster.
- **Step 4** From the **CLUSTERS** drop-down list, choose the names of the cluster that you want to assign to the AD group.

Step 5 Click SUBMIT.

# **Managing Provider Profile**

Cisco Container Platform enables you to define the provider profile on which clusters can be created.

You can configure multiple provider profiles in an instance of Cisco Container Platform and use the same provider profile for multiple clusters.

### **Adding Provider Profile**

After your Cisco Container Platform control plane is available, log in to the Cisco Container Platform web interface, and then add the required provider profiles.

This section contains the following topics:

- Adding vSphere Provider Profile, on page 3
- Adding Amazon Provider Profile, on page 3

#### Adding vSphere Provider Profile

#### Before you begin

Cisco Container Platform interacts with vSphere through the user that you configure when you add a provider profile. Hence, you need to ensure that this user has the necessary privileges.

For more information on the vSphere user privileges, see User Privileges on vSphere.

| Step 1 | From the left pane, click Infrastructure Providers.                                                                                        |  |  |
|--------|----------------------------------------------------------------------------------------------------|--|--|
|        | The Infrastructure Providers screen appears.                                                                                               |  |  |
| Step 2 | Click <b>NEW PROVIDER</b> and enter information such as name, description, address, port, username and passphrase of the provider profile. |  |  |
| Step 3 | Click ADD.                                                                                                    |  |  |
|        | The vSphere provider profile that you added is displayed on the <b>Infrastructure Providers</b> $>$ vSphere screen.                        |  |  |

#### **Adding Amazon Provider Profile**

| Step 1 | From the left pane, click <b>Infrastructure Provider</b> .<br>The <b>Infrastructure Providers</b> screen appears. |
|--------|----------------------------------------------------------------------------------------------------|
| Step 2 | Click the <b>NEW PROVIDER</b> and enter the following information:                                                |
|        | a) In the <b>PROVIDER NAME</b> field, enter a name for the related Amazon account.                                |
|        | b) In the ACCESS KEY ID field, enter the key ID for the related Amazon account.                                   |

- c) In the SECRET ACCESS KEY field, enter the access key for the related Amazon account.

#### d) Click ADD.

The Amazon provider profile that you added is displayed on the **Infrastructure Providers** > **AWS** screen.

For more information on administering AWS EKS clusters, see Administering AWS EKS Clusters.

## **Modifying Provider Profile**

This section contains the following topics:

- Modifying vSphere Provider Profile, on page 4
- Modifying Amazon Provider Profile, on page 4

### **Modifying vSphere Provider Profile**

| Step 1 | From the left pane, click <b>Infrastructure Providers</b> .                                                                                          |
|--------|----------------------------------------------------------------------------------------------------|
|        | The Infrastructure Providers screen appears.                                                                                                    |
| Step 2 | Click the <b>vSphere</b> tab.                                                                                                    |
| Step 3 | From the drop-down list displayed under the <b>ACTIONS</b> column, choose <b>Edit</b> corresponding to the provider profile that you want to modify. |
| Step 4 | Change the provider details as necessary and click SUBMIT.                                                                                           |

### **Modifying Amazon Provider Profile**

| Step 1 | From the left pane, click <b>Infrastructure Providers</b> .<br>The <b>Infrastructure Providers</b> screen appears.                          |
|--------|----------------------------------------------------------------------------------------------------|
| Step 2 | Click the <b>AWS</b> tab.                                                                                                    |
| Step 3 | For the provider profile that you want to rename, from the drop-down list displayed under the <b>ACTIONS</b> column, choose <b>Rename</b> . |
| Step 4 | Change the provider name as necessary and click <b>RENAME</b> .                                                                             |

## **Deleting Provider Profile**

| Step 1 | From the left pane, click Infrastructure Providers.                                                                                                    |
|--------|----------------------------------------------------------------------------------------------------|
| Step 2 | Click the vSphere or AWS tab as necessary.                                                                                                    |
| Step 3 | From the drop-down list displayed under the <b>ACTIONS</b> column, choose <b>Delete</b> corresponding to the provider profile that you want to delete. |

**Step 4** Click **DELETE** in the confirmation dialog box.

# **Managing ACI Profile**

Cisco Container Platform enables you to define ACI profiles using which tenant clusters can be created. You can define multiple ACI profiles and use the same profile for multiple clusters.

## **Adding ACI Profile**

| Step 1 | From the left pane, click ACI Profiles. |                                                    |                                                                                                    |  |  |
|--------|-----------------------------------------|----------------------------------------------------|----------------------------------------------------------------------------------------------------|--|--|
| Step 2 | Clic                                    | Click Add New ACI Profile and perform these steps: |                                                                                                    |  |  |
|        | a)                                      | Specify i                                          | Specify information such as profile name, IP address, username, and passphrase of the ACI instance.                                                                                         |  |  |
|        |                                         | Note                                               | If there is more than one host, use a comma-separated host list in the APIC IP ADDRESSES field.                                                                                             |  |  |
|        | b)                                      | In the NA                                          | AMESERVERS field, enter the IP address of all the DNS servers that the ACI fabric can access.                                                                                               |  |  |
|        | c)                                      | From the to use.                                   | <b>VMM DOMAIN</b> drop-down list, choose the Virtual Machine Manager Domain (VMMD) that you want                                                                                            |  |  |
|        | d)                                      | In the IN                                          | FRASTRUCTURE VLAN ID field, enter the VLAN number for layer 2 networking.                                                                                                    |  |  |
|        | e)                                      | From the                                           | <b>VRF</b> drop-down list, choose the Virtual Routing and Forwarding (VRF) IP address.                                                                                                    |  |  |
|        | f)                                      | From the                                           | L3OUT POLICY NAME drop-down list, choose the ACI object for allowing external internet connectivity.                                                                                        |  |  |
|        | g)                                      | From the L3OUT                                     | <b>L3OUT NETWORK NAME</b> drop-down list, choose the external network that is reachable through the object.                                                                                 |  |  |
|        | h)                                      | From the the VMN                                   | AAEP NAME drop-down list, choose an Attachable Access Entity Profile (AAEP) name to associate<br><i>I</i> domain with an AAEP.                                                              |  |  |
|        | i)                                      | In the <b>ST</b><br>IP addres                      | <b>CARTING SUBNET FOR PODS</b> field, enter the starting IP address for the IP pool that is used to allocate sses to the pods.                                                              |  |  |
|        | j)                                      | In the ST allocate                                 | <b>FARTING SUBNET FOR SERVICE</b> field, enter the starting IP address for the IP pool that is used to IP addresses to the service VLAN.                                                    |  |  |
|        | k)                                      | In the CO<br>Control I                             | <b>ONTROL PLANE CONTRACT NAME</b> field, enter the name of the contract that is provided by the Plane endpoint group to allow traffic from the Control Plane cluster to the tenant cluster. |  |  |
|        | l)                                      | In the N                                           | ODE VLAN START ID field, enter the starting VLAN ID that is used to allocate VLAN to the node.                                                                                              |  |  |
|        | m)                                      | In the N                                           | ODE VLAN END ID field, enter the ending VLAN ID that is used to allocate VLAN to the node.                                                                                                  |  |  |
|        | ``                                      |                                                    |                                                                                                    |  |  |

n) In the **OPFLEX MULTICAST RANGE** field, enter a range for the Opflex multicast.

#### Step 3 Click SUBMIT.

## **Modifying ACI Profile**

| Step 1 | From the left pane, click ACI Configuration.                                                                                       |
|--------|----------------------------------------------------------------------------------------------------|
| Step 2 | From the drop-down list displayed under the <b>ACTIONS</b> column, choose <b>Edit</b> for the ACI profile that you want to modify. |

**Step 3** Change the ACI profile details as necessary and click **SUBMIT**.

### **Deleting ACI Profile**

- **Step 1** From the left pane, click **ACI Configuration**.
- **Step 2** From the drop-down list displayed under the **ACTIONS** column, choose **Delete** for the ACI profile that you want to delete.
- **Step 3** Click **DELETE** in the confirmation dialog box.

## **Managing Networks**

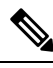

Note This section is applicable only for a non-ACI environment.

Cisco Container Platform enables you to select an existing network, create a subnet in that network, and then create a Cisco Container Platform Virtual IP Address (VIP) pool within that subnet.

VIP pools are reserved ranges of IP addresses that are assigned as virtual IP addresses within the Cisco Container Platform clusters. A minimum of two IP addresses are required for each tenant cluster, namely, one for the master VIP of the Kubernetes tenant cluster and an additional VIP for the external IP address of the Ingress controller. The range of IP addresses in the VIP pools must be outside of the IP addresses that are assigned by DHCP.

### **Modifying Networks**

| Step 1 | From the left pane, click <b>Networks</b> .                                                                      |  |  |
|--------|----------------------------------------------------------------------------------------------------|--|--|
|        | The Networks page displays the default network.                                                                  |  |  |
| Step 2 | From the drop-down list displayed under the ACTIONS column, choose Edit for the network that you want to modify. |  |  |
|        | Alternatively, click the SUBNETS tab or the POOLS tab, and then click EDIT from the right pane to view the Edit  |  |  |
|        | dialog box.                                                                                                    |  |  |
| Stop 2 | Modify the network name of neography and click SUDMIT                                                            |  |  |

**Step 3** Modify the network name as necessary and click **SUBMIT**.

## **Adding Subnets**

If you want to allocate VIP from a different subnet CIDR you need to add the subnet.

| Step 1 | From the left pane, click Networks | , and then click the network to | which you want to add a subnet. |
|--------|------------------------------------|---------------------------------|---------------------------------|
|--------|------------------------------------|---------------------------------|---------------------------------|

- **Step 2** From the right pane, click **NEW SUBNET**.
- **Step 3** Enter a name and CIDR for the subnet.
- **Step 4** Enter a gateway IP address that you want to use.

Step 5Enter the DNS nameservers.Step 6Click SUBMIT.

### **Modifying Subnets**

- Step 1 From the left pane, click Networks, and then click the network that contains the subnet you want to modify.
- **Step 2** Click the **SUBNETS** tab.
- Step 3 From the drop-down list displayed under the ACTIONS column, choose Edit for the subnet that you want to modify.
- **Step 4** Modify the subnet name and CIDR as necessary, and then click **SUBMIT**.

## **Adding VIP Pool**

- Step 1 From the left pane, click Networks, and then click the network to which you want to add a VIP pool.
- **Step 2** From the right pane, click **NEW POOL**.
- **Step 3** Specify a name, subnet and IP address range for the VIP pool.
- Step 4 Click SUBMIT.

## **Modifying VIP Pool**

- Step 1 From the left pane, click Networks, and then click the network that contains the VIP pool you want to modify.
- Step 2 Click the POOLS tab.
- Step 3 From the drop-down list displayed under the ACTIONS column, choose Edit for the VIP pool that you want to modify.
- **Step 4** Change the pool name and the IP address as necessary, and then click **SUBMIT**.